# **Getting Started with SKYWARD Employee Access**

Employee Access is part of the SKYWARD system. This system allows you to access Payroll information.

## LOG IN:

Go to the Districts homepage and click on the Skyward link

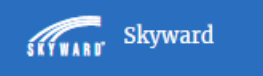

You will be directed to the Districts single sign on screen. Enter your Username and Password. Contact the IT Department at 429-2900 if you do not have this information.

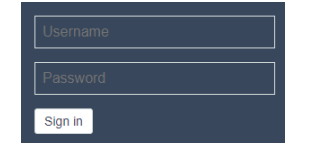

## **TO VIEW CHECK HISTORY:**

- Under Payroll choose Check History
- Select the check date, then click the Show Check (you can also print a copy)

## ŚŔŸWARD'

| lome Employee<br>Information |          |                            |          |
|------------------------------|----------|----------------------------|----------|
| - Employee Information       |          | - Payroll                  |          |
| Personal Information         | <b>6</b> | Check History              | Ŷ        |
| Calendar                     | <b>C</b> | Check Estimator            | ¢        |
| Accounts Payable Payments    | <b>C</b> | Calendar Year-to-Date      | ¢        |
| Online Forms                 | <b>C</b> | Fiscal Year-to-Date        | <u>د</u> |
|                              |          | Direct Deposit Information | 9        |
|                              |          | W2 Information             | 9        |
|                              |          | W4 Information             | Ŷ        |
|                              |          | 1095 Forms                 | 9        |

## **TO VIEW ASSIGNMENT INFORMATION:**

Select Employee Information. Select Personal Information and Select Assignments

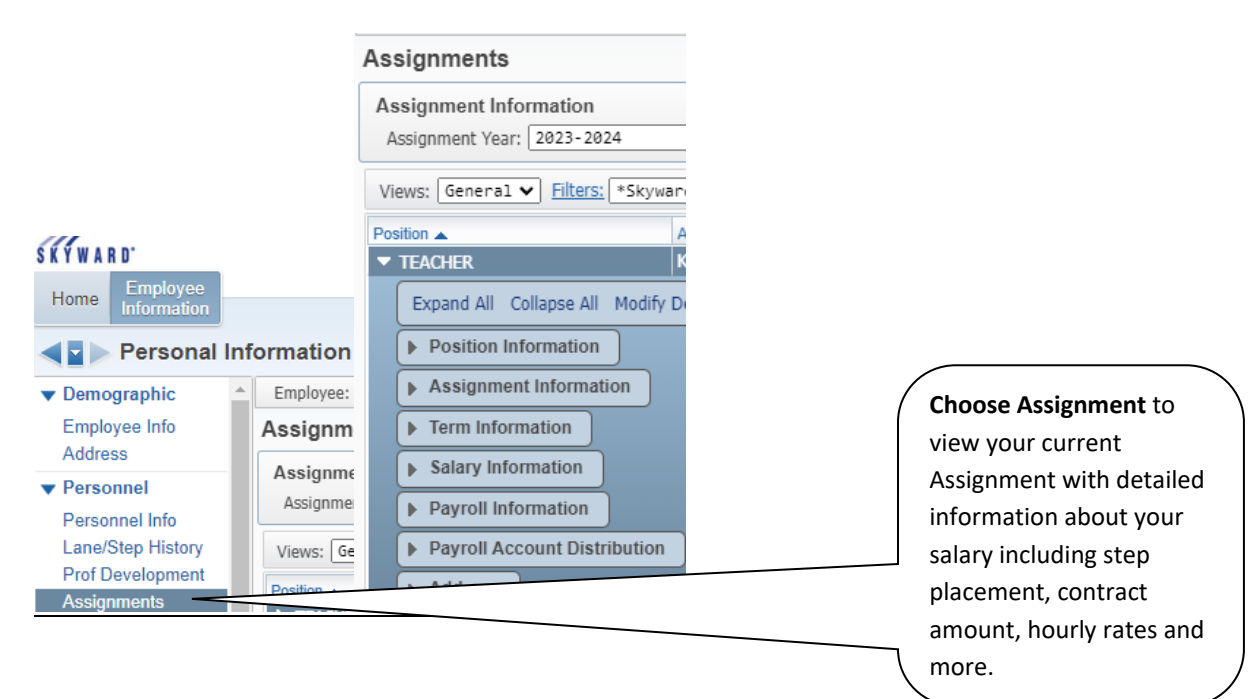